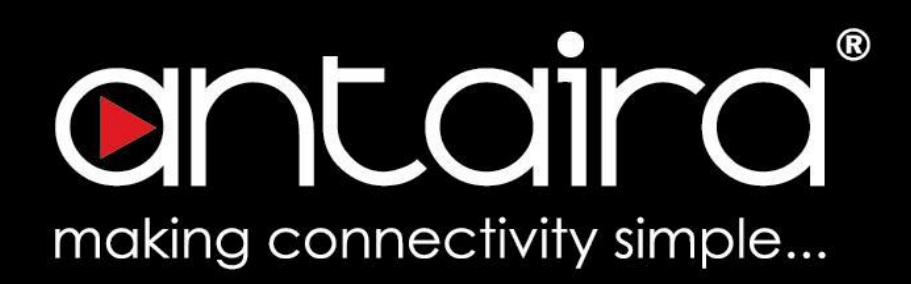

## **Software Manual**

Version 1.0 (March 2023)

## AMY-5133-AC-PD

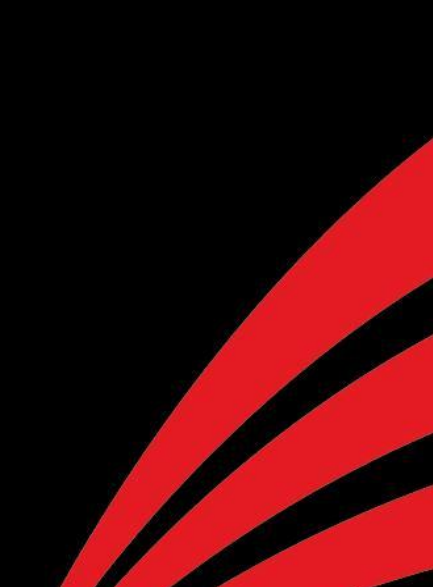

| 1 Access with Web Browser         | 1  |
|-----------------------------------|----|
| 1.1 Web GUI Login                 | 1  |
| 2 Status page                     | 2  |
| 2.1 Overview page                 | 2  |
| 2.1.1 System                      | 2  |
| 2.1.2 Network                     | 3  |
| 2.1.3 Wireless                    | 4  |
| 2.1.4 Associated Stations         | 4  |
| 3 System page                     | 5  |
| 3.1 System sub page               | 5  |
| 3.1.1 Login Credentials           | 5  |
| 3.1.2 System                      | 5  |
| 3.1.3 Web Access                  | 6  |
| 3.2 Backup                        | 7  |
| 3.2.1 Backup Settings             | 7  |
| 3.2.2 Reset Settings              | 7  |
| 3.2.3 Restore Settings            | 7  |
| 3.2.4 Upgrade Firmware            | 7  |
| 3.3 Reboot                        | 8  |
| 3.3.1 Reboot Settings             | 8  |
| 4 Network page                    | 9  |
| 4.1 Interfaces                    | 9  |
| 4.1.1 Device Configuration (Edit) | 10 |
| 4.2 Wireless                      | 11 |
| 4.2.1 Device Configuration (Edit) | 12 |
| 4.2.1.1                           | 12 |
| 4.2.1.2                           | 13 |
| 4.2.1.3                           | 14 |
| 4.2.1.4                           | 14 |
| 4.2.1.5                           | 15 |
| 4.2.1.6                           | 15 |
| 5 Logout                          | 16 |

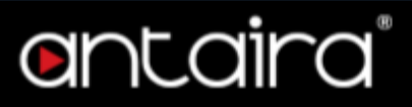

#### © Copyright 2023 Antaira Technologies, LLC

#### All Rights Reserved

This document contains information, which is protected by copyright. Reproduction, adaptation or translation without prior permission is prohibited, except as allowed under the copyright laws.

#### **Trademark Information**

Antaira is a registered trademark of Antaira Technologies, LLC. Microsoft Windows and the Windows logo are the trademarks of Microsoft Corp. All other brand and product names are trademarks or registered trademarks of their respective owners.

#### Disclaimer

Antaira Technologies, LLC provides this manual without warranty of any kind, expressed or implied, including but not limited to the implied warranties of merchantability and fitness for a particular purpose. Antaira Technologies, LLC may make improvements and/or changes to the product and/or specifications of the product described in this manual, without prior notice. Antaira Technologies, LLC will not be liable for any technical inaccuracies or typographical errors found in this guide. Changes are periodically made to the information contained herein and will be incorporated into later versions of the manual. The information contained is subject to change without prior notice.

#### **Software Manual**

Version 1.0 (March 2023)

The manual supports the following models:

• AMY-5133-AC-PD

This manual supports the following firmware version:

• Firmware : ver 1.0.5

Please check our website (<u>www.antaira.com</u>) for any updated manual or contact us by e-mail (<u>support@antaira.com</u>).

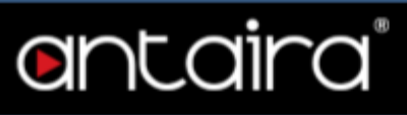

### **1 Access with Web Browser**

#### 1.1 Web GUI Login

All of Antaira's industrial managed devices are embedded with HTML web GUI interfaces. They provide user-friendly management features through its design and allow users to manage the devices from anywhere on the network through a web browser.

| Username | root     |   |
|----------|----------|---|
| Password | <b>Q</b> | ] |
|          |          |   |
|          | Login    |   |

Step 1: To access the WEB GUI, open a web browser and type the following IP address: <u>http://192.168.1.1</u>

Step 2: The default WEB GUI login: Username: root Password: admin

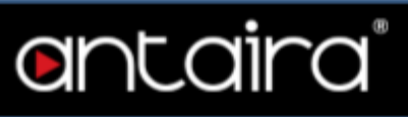

### 2 Status page

#### 2.1 Overview page

The Status Screen is the first screen you will see when accessing the router.

| antaira                             | AM*3133-4CPT Finnesse - wr 1 0.5<br>Addresse 1921, 401, 520, 2014<br>Uptimer 401 ar 104 - diar 116 |
|-------------------------------------|----------------------------------------------------------------------------------------------------|
| STATUS SYSTEM NETWORK LOGOUT        |                                                                                                    |
| OVERVIEW                            |                                                                                                    |
| Information                         |                                                                                                    |
| System                              |                                                                                                    |
| Model                               | AMY-5133-AC-P0                                                                                     |
| Local Time                          | 2023-05-09 12:11:01                                                                                |
| Uptime                              | 4d 20h 40m 11s                                                                                     |
| Network                             |                                                                                                    |
| IPv4 Upstream                       |                                                                                                    |
| Protocol                            | DHCP elest                                                                                         |
| Address                             | 192.168.12.20274                                                                                   |
| Gateway                             | 192168.12.1                                                                                        |
| DNS 1                               | 192.168.12.1                                                                                       |
| Expires                             | 3h 23m 45s                                                                                         |
| Connected                           | 4d fóh 36m 15s                                                                                     |
| MAC address                         | 4015458233                                                                                         |
| Window                              |                                                                                                    |
| wildless .                          |                                                                                                    |
| włanO                               |                                                                                                    |
| Туре                                | Qualcomm Atheros QCA9886 802.11aon                                                                 |
| Channel                             | 149 (5,745 GHz)                                                                                    |
|                                     |                                                                                                    |
| Solu                                | Augu-                                                                                              |
| BSSID                               | 401643235                                                                                          |
| Encryption                          | mixed WPA/WPA2 PSK(CCMP)                                                                           |
| Associations                        |                                                                                                    |
|                                     |                                                                                                    |
| Associated Stations                 |                                                                                                    |
| Network IP MAC address              | Signal / Nalam RC Rate / TX Rates                                                                  |
| Amy-5 192168.12.137 44.01.FA.C83232 | 4 37/98 dBm 865 736/94 30 18%                                                                      |
|                                     |                                                                                                    |

#### 2.1.1 System

| Infomation |                     |
|------------|---------------------|
| System     |                     |
| Model      | AMY-5133-AC-PD      |
| Local Time | 2023-05-09 12:14:23 |
| Uptime     | 4d 20h 43m 33s      |
|            |                     |

| Model Displays the model number |                                                      |
|---------------------------------|------------------------------------------------------|
| Local Time                      | Local time where the router is installed             |
| Uptime                          | Displays how long the router has been up and running |

## antaira

#### 2.1.2 Network

-Network-IPv4 Upstream Protocol DHCP client Address 192.168.12.202/24 Gateway 192.168.12.1 DNS 1 192.168.12.1 3h 13m 19s Expires Connected 4d 16h 46m 41s MAC address 44:D1:FA:C8:32:33

| Protocol                                                  | DHCP or static IP                                           |  |
|-----------------------------------------------------------|-------------------------------------------------------------|--|
| Address                                                   | Current IP address/Mask                                     |  |
| Gateway                                                   | IP address of the Gateway                                   |  |
| DNS 1                                                     | IP address of the DNS                                       |  |
| Expires                                                   | Expiration time of the DHCP address                         |  |
| Connected                                                 | How long has the device been connected on the Ethernet port |  |
| MAC address Displays the MAC address of the Ethernet port |                                                             |  |

## antaira

#### 2.1.3 Wireless

| _ | Wireless     |                                    |
|---|--------------|------------------------------------|
|   |              |                                    |
|   | wlan0        |                                    |
|   | Туре         | Qualcomm Atheros QCA9886 802.11acn |
|   | Channel      | 149 (5.745 GHz)                    |
|   | 4            |                                    |
|   | SSID         | Amy-5                              |
|   | Mode         | Master                             |
|   | BSSID        | 44:D1:FA:C8:32:35                  |
|   | Encryption   | mixed WPA/WPA2 PSK (CCMP)          |
|   | Associations | 1                                  |
|   |              |                                    |

| Туре                                                                                 | Displays the chipset for the wireless |  |
|--------------------------------------------------------------------------------------|---------------------------------------|--|
| Channel                                                                              | Current channel being used            |  |
| SSID                                                                                 | Service Set IDentifier                |  |
| Mode Master/Slave = Access point/Client                                              |                                       |  |
| BSSID Basic service set identifier                                                   |                                       |  |
| <b>Encryption</b> Level and type of encryption being used on the wireless connection |                                       |  |
| Associations Integer showing how many connections                                    |                                       |  |

#### 2.1.4 Associated Stations

| ſ | Associated Stations |                |                   |                |                                            |            |
|---|---------------------|----------------|-------------------|----------------|--------------------------------------------|------------|
|   | Network             | P              | MAC address       | Signal / Noise | RX Rate / TX Rate                          |            |
|   | 👳 Amy-5             | 192.168.12.137 | 44.D1.FA.C8.32.32 | 🚄 -38/-98 dBm  | 866.7 Mbit/s,80 MHz<br>866.7 Mbit/s,80 MHz | Disconnect |

| Network           | SSID of connected unit                         |  |
|-------------------|------------------------------------------------|--|
| IP                | IP address of connected unit                   |  |
| MAC Address       | MAC address of connected unit                  |  |
| Signal/Noise      | Current signal to noise ratio reading          |  |
| RX Rate / TX Rate | Receive and Transmit speeds at the radio level |  |

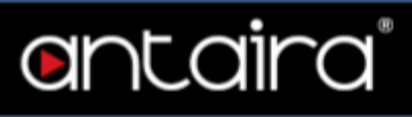

### 3 System page

#### 3.1 System sub page

#### 3.1.1 Login Credentials

| -Login Credentials |   |
|--------------------|---|
| Password           | * |
| Confirmation       | * |

No limitations on the complexity of the password.

| Password     | Enter new password to change it |
|--------------|---------------------------------|
| Confirmation | Confirm the new password        |

#### 3.1.2 System

| -System-   |                                        |   |
|------------|----------------------------------------|---|
| Local Time | 2023-05-09 12:45:53                    |   |
|            | Sync with browser Sync with NTP-Server |   |
| Timezone   | America/Los Angeles                    | ~ |
| Hostname   | AMY-5133-AC-PD                         |   |
| Language   | auto                                   | ~ |

| Local Time | The time set in the device                  |
|------------|---------------------------------------------|
| Timezone   | Time zone for which the device is installed |
| Hostname   | The hostname can be changed here            |
| Language   | Choice of language                          |

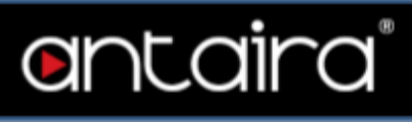

#### 3.1.3 Web Access

| -Web Access                 |                        |   |
|-----------------------------|------------------------|---|
| Enable NTP client           | $\checkmark$           |   |
| Use DHCP advertised servers | $\checkmark$           |   |
| NTP server candidates       | 0.openwrt.pool.ntp.org | × |
|                             | 1.openwrt.pool.ntp.org | × |
|                             |                        | - |

| Enable NTP client           | Check to enable Network Time Protocol client     |  |
|-----------------------------|--------------------------------------------------|--|
| Use DHCP advertised servers | Check to enable DHCP advertised servers          |  |
| NTP server candidates       | List of Network Time Protocol servers to be used |  |

## ontaira<sup>®</sup>

#### 3.2 Backup

#### 3.2.1 Backup Settings

#### -Backup Settings-

Click The BackUp button to download your current configuration setting files to disk

Backup

| Backup | Click to create a backup of the configuration. |
|--------|------------------------------------------------|
|        |                                                |

#### 3.2.2 Reset Settings

#### Reset Settings

Custom files (certificates, scripts) may remain on the system. To prevent this, reset to Factory Defaults first

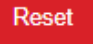

| 1 | Reset | Click to reset settings |
|---|-------|-------------------------|
|   |       |                         |

#### 3.2.3 Restore Settings

| Restore Settings                                                      |         |
|-----------------------------------------------------------------------|---------|
| Please select a file to restore a previously generated backup archive | Restore |

| Click to restore settings from a file |
|---------------------------------------|
|---------------------------------------|

#### 3.2.4 Upgrade Firmware

| Upgrade Firmware                                                           |         |
|----------------------------------------------------------------------------|---------|
| Upload a sysupgrade-compatible image here to replace the running firmware. | Upgrade |

Upgrade

Click to update firmware

#### 3.3 Reboot

#### 3.3.1 Reboot Settings

#### -Reboot Settings-

Reboots the operating system of your device

Perform reboot

entaira

Perform reboot

Click to reboot device

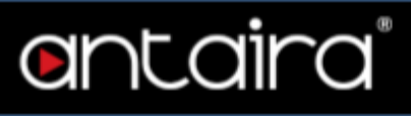

### 4 Network page

#### 4.1 Interfaces

| BR       |                           |      |
|----------|---------------------------|------|
| Protocol | DHCP client               |      |
| Uptime   | 4d 17h 42m 58s            |      |
| MAC      | 44:D1:FA:C8:32:33         |      |
| тх       | 21.44 MB (150372 Pkts.)   |      |
| RX       | 529.40 MB (5310371 Pkts.) |      |
| IPv4     | 192.168.12.202/24         |      |
|          |                           | Edit |

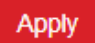

These are the settings for the Ethernet interface

| Protocol | DHCP or fixed                         |
|----------|---------------------------------------|
| Uptime   | How long the device has been up       |
| MAC      | MAC address of the Ethernet interface |
| ТХ       | The amount of data transmitted        |
| RX       | The amount of data received           |
| IPv4     | IP address/mask                       |
| Edit     | Click to edit settings                |
| Apply    | Apply any changes to the settings     |

#### 4.1.1 Device Configuration

| Interfaces » BR |             |   |
|-----------------|-------------|---|
| Protocol        | DHCP client | ~ |

| Protocol       | DHCP or Static                                                       |
|----------------|----------------------------------------------------------------------|
| IPv4 address   | {appears only when Static is selected} Static IP address             |
| IPv4 netmask   | {appears only when Static is selected} Static Subnet Mask            |
| IPv4 Gateway   | {appears only when Static is selected} Static Gateway                |
| IPv4 Broadcast | {appears only when Static is selected} Static broadcast IPv4 address |
| Dismiss        | Click to exit without changes                                        |
| Save           | Save any changes to the settings                                     |

#### 4.2 Wireless

| radio0     |                                         |
|------------|-----------------------------------------|
| Name       | Qualcomm Atheros QCA9886 802.11acn      |
| Channel    | 149 (5.745 GHz)   Bitrate: 866.7 Mbit/s |
| SSID       | Amy-5   Mode: Master                    |
| BSSID      | 44:D1:FA:C8:32:35                       |
| Encryption | mixed WPA/WPA2 PSK (CCMP)               |
|            | Edit                                    |

entaira

Apply

#### These are the settings for the Ethernet interface

| Name       | Displays the chipset for the wireless                              |  |
|------------|--------------------------------------------------------------------|--|
| Channel    | Current channel being used and current bitrate                     |  |
| SSID       | Service Set IDentifier                                             |  |
| BSSID      | Basic Service Set IDentifier                                       |  |
| Encryption | Level and type of encryption being used on the wireless connection |  |
| Edit       | Click to edit settings                                             |  |
| Apply      | Apply any changes to the settings                                  |  |

## 4.2.1 Device Configuration

| Status                      |                                                                                            |                                                                                                  |
|-----------------------------|--------------------------------------------------------------------------------------------|--------------------------------------------------------------------------------------------------|
|                             | Mode                                                                                       | Master                                                                                           |
|                             | SSID                                                                                       | Amy-5                                                                                            |
|                             | BSSID                                                                                      | 44:D1:FA:C8:32:35                                                                                |
|                             | Encryption                                                                                 | mixed WPA/WPA2 PSK (CCMP)                                                                        |
|                             | Channel                                                                                    | 149 (5.745 GHz)                                                                                  |
|                             | Tx-Power                                                                                   | 30 dBm                                                                                           |
|                             | Signal                                                                                     | -38 dBm                                                                                          |
|                             | Noise                                                                                      | -98 dBm                                                                                          |
|                             | Bitrate                                                                                    | 866.7 Mbit/s                                                                                     |
|                             | Country                                                                                    | US                                                                                               |
| Wireless network is enabled | Disable                                                                                    |                                                                                                  |
| Operating frequency         | Mode Channel Width<br>AC V auto V 80 MH                                                    | łz 🗸                                                                                             |
| Maximum transmit power      | driver default                                                                             | ✓ - Current power: 30 dBm                                                                        |
|                             | Specifies the maximum transmit power the v<br>wireless usage, the actual transmit power ma | vireless radio may use. Depending on regulatory requirements and<br>ay be reduced by the driver. |

| 🚽 -38/-98 dBm | Signal to noise ratio                                              |
|---------------|--------------------------------------------------------------------|
| Mode          | Master/Slave = Access point/client                                 |
| SSID          | Service Set IDentifier                                             |
| BSSID         | Basic service set identifier                                       |
| Encryption    | Level and type of encryption being used on the wireless connection |
| Channel       | Current channel being used                                         |
| Tx-Power      | Level of transmit power                                            |
| Signal        | Strength of signal                                                 |

#### AMY-5133-AC-PD - Software Manual - v1.0

# entaira

| Noise                                   | Level of noise                                          |
|-----------------------------------------|---------------------------------------------------------|
| Bitrate                                 | Bitrate at the radio level                              |
| Country                                 | County currently programmed for                         |
| Wireless Network is<br>enabled/disabled | Disable/enable radio                                    |
| Operating Frequency                     |                                                         |
| Mode                                    | Legacy, N or AC for downgrading for compatibility       |
| Channel                                 | Auto or select a fixed channel                          |
| Width                                   | 20, 40, 80 MHz - 80 required for max bandwidth          |
| Maximum Transmit<br>power               | Can reduce transmit power for use when radios are close |
| Current power                           | Shows what is currently being used                      |

| Country Code            | driver default                                                                                                    | •                                                                                                    |
|-------------------------|----------------------------------------------------------------------------------------------------|----------------------------------------------------------------------------------------------------|
|                         |                                                                                                    |                                                                                                    |
| Coverage cell density   | Disabled V                                                                                                    | •                                                                                                    |
|                         | Configures data rates based on the coverage cell density. Normal co<br>802.11b rates are not used else to 5.5, 11 Mbps. High configures ba<br>are not used else to the 11 Mbps rate. Very High configures 24 Mbp<br>the minimum basic rate are not offered. | onfigures basic rates to 6, 12, 24 Mbps if legacy<br>sic rates to 12, 24 Mbps if legacy 802.11b rates<br>s as the basic rate. Supported rates lower than |
| Distance Optimization   | auto                                                                                                    |                                                                                                    |
|                         | Distance to farthest network member in meters.                                                                                                    |                                                                                                    |
|                         | <i>m</i>                                                                                                    |                                                                                                    |
| Fragmentation Inreshold | off                                                                                                    |                                                                                                    |
| PTS/CTS Threshold       | off                                                                                                    | 1                                                                                                    |
| R13/C13 Illeshold       | 011                                                                                                    |                                                                                                    |
| Force 40MHz mode        |                                                                                                    |                                                                                                    |
|                         | Always use 40MHz channels even if the secondary channel overlaps<br>802.11n-2009!                                                                                                    | s. Using this option does not comply with IEEE                                                                                                    |
| Beacon Interval         | 100                                                                                                    |                                                                                                    |
|                         |                                                                                                    |                                                                                                    |

| Country Code          | Configures radio to be compliant in each region                                                                                           |
|-----------------------|----------------------------------------------------------------------------------------------------|
| Coverage Cell Density | Configures data rates based on the coverage cell density. Normal configures basic rates to 6, 12, 24 Mbps if legacy 802.11b rates are not |

## **o**ntaira®

|                            | used else to 5.5, 11 Mbps. High configures basic rates to 12, 24 Mbps if<br>legacy 802.11b rates are not used else to the 11 Mbps rate. Very High<br>configures 24 Mbps as the basic rate. Supported rates lower than the<br>minimum basic rate are not offered. |
|----------------------------|----------------------------------------------------------------------------------------------------|
| Distance Optimization      | Distance to farthest network member in meters.                                                                                                    |
| Fragmentation<br>Threshold | Basic service set identifier                                                                                                    |
| TRS/CTS Threshold          | Level and type of encryption being used on the wireless connection                                                                                                    |
| Force 40MHz Mode           | Forces wider channel even when other signals are around                                                                                                    |
| Beacon Interval            | Expecting a value between 15 and 65535                                                                                                    |

#### 4.2.1.3

Interface Configuration

| Mode             | Access Point 🗸                                                           |                             |
|------------------|--------------------------------------------------------------------------|-----------------------------|
| SSID             | Amy-5                                                                    | ]                           |
| Hide <u>SSID</u> |                                                                          |                             |
|                  | Where the SSID is hidden, clients may fail to roam and airtime efficient | ncy may be significantly re |

| Mode      | Access Point/Client - this is controlled by the switch located on the device |
|-----------|------------------------------------------------------------------------------|
| SSID      | Service Set IDentifier                                                       |
| Hide SSID | Hide SSID for light security purposes                                        |

| End | cryption | WPA-PSK/WPA2-PSK Mixed Mode (medium security) | ~ |
|-----|----------|-----------------------------------------------|---|
| Cip | her      | auto                                          | ~ |
| Key | /        | •••••                                         | * |

| Encryption | Set different - more secure/less secure encryption |
|------------|----------------------------------------------------|
| Cipher     | Set Cipher type                                    |

#### AMY-5133-AC-PD - Software Manual - v1.0

## entaira Key Set key for encryption

#### 4.2.1.5

| MAC Address Filter | ble | ~ |
|--------------------|-----|---|

| MAC Address Filter | Disable/allow list only/Allow all except list |
|--------------------|-----------------------------------------------|
| MAC-LIst           | {only appears when enabling filter}           |

| Multi To Unicast                |                                                                                                    |
|---------------------------------|----------------------------------------------------------------------------------------------------|
|                                 | ARP, IPv4 and IPv6 (even 802.1Q) with multicast destination MACs are unicast to the STA MAC address. Note: This is<br>not Directed Multicast Service (DMS) in 802.11v. Note: might break receiver STA multicast expectations. |
| Isolate Clients                 |                                                                                                    |
|                                 | Prevents client-to-client communication                                                                                                    |
| Interface name                  | wlan0                                                                                                    |
|                                 | Override default interface name                                                                                                    |
| MAC address                     | 44:D1:FA:C8:32:35                                                                                                    |
|                                 | Override default MAC address - the range of usable addresses might be limited by the driver                                                                                                    |
| Short Preamble                  |                                                                                                    |
| DTIM interval                   | 2                                                                                                    |
|                                 | Delivery Traffic Indication Message Interval                                                                                                    |
| Time interval for rekeying GTK  | 600                                                                                                    |
| , ,                             | Ø sec                                                                                                    |
| Disable Inactivity Polling      |                                                                                                    |
|                                 |                                                                                                    |
| Station inactivity limit        | 300                                                                                                    |
|                                 |                                                                                                    |
| Maximum allowed Listen Interval | 65535                                                                                                    |
| Disassociate On Low             |                                                                                                    |
| Acknowledgement                 | Allow AP mode to disconnect STAs based on low ACK condition                                                                                                    |

| Multi to Unicast | Multicast Streams Over WiFi with Unicast conversion (udpxy). If you wish |
|------------------|--------------------------------------------------------------------------|
|                  | to access multicast streams over WiFi, the bandwidth efficient way is to |

|                                        | convert it to unicast so that high speed modulation can be used. The udpxy package enables this functionality.                                                                                                    |
|----------------------------------------|----------------------------------------------------------------------------------------------------|
| Isolate Clients                        | Prevent clients from being able to communicate                                                                                                    |
| Interface Name                         | Change interface name                                                                                                    |
| MAC address                            | Change MAC address                                                                                                    |
| Short Preamble                         | Enable short preamble                                                                                                    |
| DTIM Interval                          | The DTIM interval can be adjusted to determine when the message is sent                                                                                                    |
| Time interval for<br>rekeying GTK      | Shorter rekeying times are said to be more secure but selecting the best encryption protocol is more important                                                                                                    |
| Disable Inactive Polling               | The inactivity polling can be disabled to disconnect stations based on inactivity timeout. So that idle stations are more likely to be disconnected even if they are still in range of the AP.                                                                                    |
| Station inactivity limit               | Station inactivity limit in seconds: If a station does not send anything in ap_max_inactivity seconds, an empty data frame is sent to it in order to verify whether it is still in range. If this frame is not ACKed, the station will be disassociated and then deauthenticated. |
| Maximum allowed listen interval        | Maximum allowed listen interval (how many Beacon periods STAs are allowed to remain asleep).                                                                                                    |
| Disassociate on Low<br>Acknowledgement | Disassociate stations based on excessive transmission failures or other indications of connection loss. This depends on the driver capabilities and may not be available with all drivers.                                                                                        |
| Dismiss                                | Click to exit without changes                                                                                                    |
| Save                                   | Save any changes to the settings                                                                                                    |

### 5 Logout

Immediately logs off user